## eduroam 接続方法手順(iPhone)

eduroam を利用できるのは専任教員のみです。非常勤講師、学生は利用できません。

## ※補足

- ・アカウント、パスワードはコピー&ペーストできるようにあらかじめメモ帳等に用意しておくと設定がスムーズです。
- ・まれに一回の認証では接続できない場合があります。その場合はユーザー名、パスワードに間違いが無いかを確認し、 再度「2」の設定をしてください。接続ができるようになるまで2、3回設定が必要な場合もあります。
- ・一度設定をすれば次回からはこの設定は不要です。
- 1. 【システム設定】から【Wi-Fi】をタップし、表示される無線 LAN の SSID のうち「eduroam」をタップします。

| 9:13       | . <b>111</b> 4G 🔲 | 9:13            |         |
|------------|-------------------|-----------------|---------|
| 設定 Wi-Fi   | 編集                | "eduroam" のパスワー | -ドを入力して |
| MU-TSUSHIN | <b>≜</b> ≎ (i)    | キャンセル パスワー      | ドを入力    |
| musa-t     | 🔒 🗢 i             |                 |         |
| MUSIC      | 🔒 🗢 i             | ユーッ石            |         |
| Wifi@MUJC1 | ê ≈ (j            | →               |         |
| ほかのネットワーク  |                   |                 |         |
| eduroam    | 🔒 🗢 i             |                 |         |
| musa-s     | <b>€</b> 중 (j)    |                 |         |
| MUSIC-SV   | 🔒 🗢 i             |                 |         |
| その他        |                   |                 |         |
|            |                   | a w e r t       | V II    |

2. 【アカウント名】【パスワード】を以下のルールに従って入力し、【OK】をクリックします。

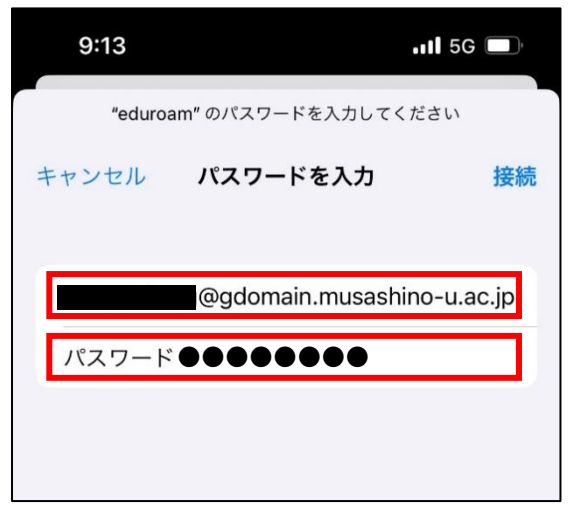

アカウント名:アカウント名@gdomain.musashino-u.ac.jp ※入職時に配布しているメールアドレスに「gdomain.」を追加してください。

パスワード:「アカウント通知書」に記載のパスワード ※MUSE や Gmail などのパスワードと同じです。 3. 以下のような画面が表示された後、【信頼】をタップします。

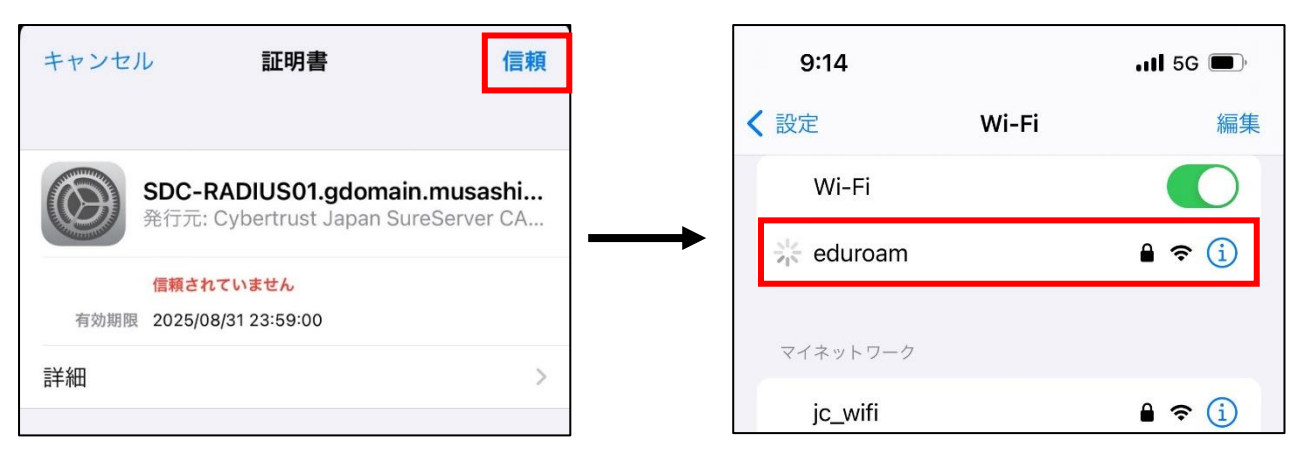

4. 接続されている Wi-Fi が 【eduroam】になっていることを確認して下さい。

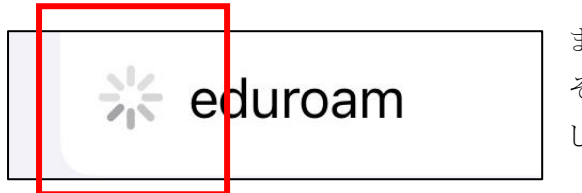

まれにこのようなマークが消えない場合があります。 その場合は設定画面を開きなおしてもう一度 Wi-Fi の接続先を確認 してください。

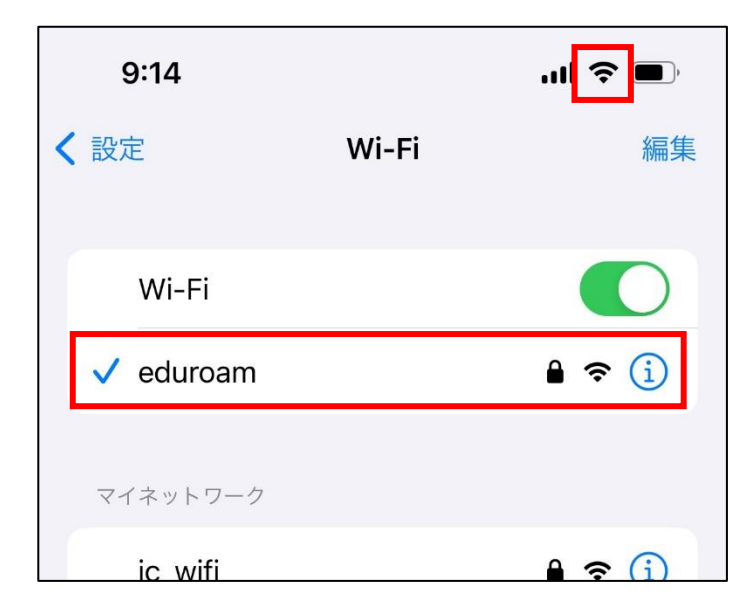